## How to Register for a Writing Center Account:

1. Go to <a href="https://abtech.mywconline.com">https://abtech.mywconline.com</a>. This link is available on the Writing Center's homepage, as well.

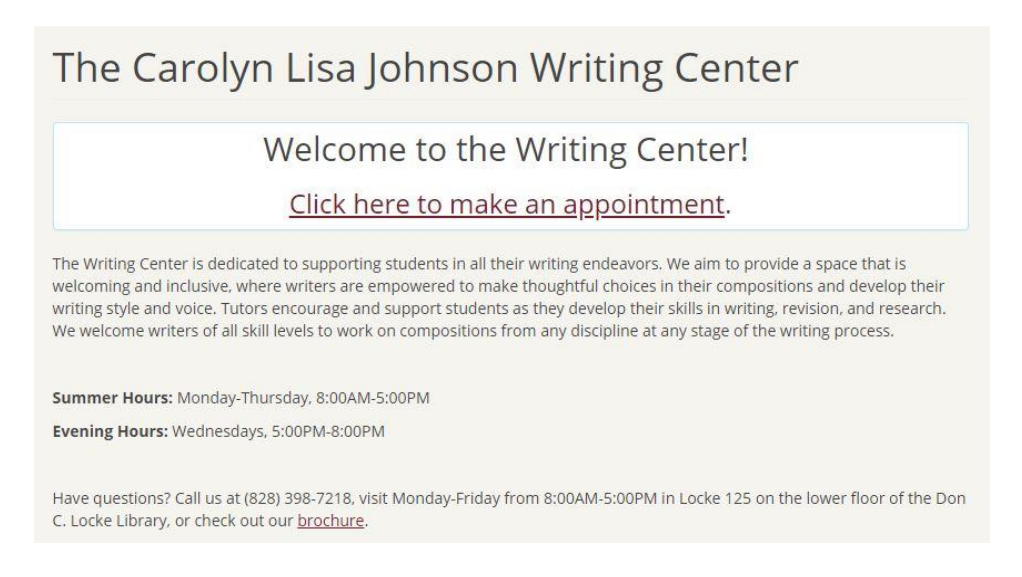

2. Click on the "Register for an account" link on the left-hand side of the screen.

| A-B Tech Writing Center                                           | Welcome to WCONLINE! To get started, register for an account by clicking<br>link to the left. |
|-------------------------------------------------------------------|-----------------------------------------------------------------------------------------------|
| First visit? Register for an account.<br>Returning? Log in below. |                                                                                               |
| Email Address                                                     |                                                                                               |
| Password                                                          |                                                                                               |
| AVAILABLE SCHEDULES                                               |                                                                                               |
| Summer 2019                                                       |                                                                                               |
| Online Tutoring                                                   |                                                                                               |
| Check box to stay logged in: 🗌 🛛                                  |                                                                                               |
| LOG IN                                                            |                                                                                               |
| Having trouble logging in?                                        |                                                                                               |
| Receiving unwanted text messages?                                 |                                                                                               |

3. Clicking that link will open up a form. Fill out the required fields, which are designated with a red asterisk, and any optional information that you would like to provide, such as preferred pronouns, preferred name, etc. <u>Please note that your email address must be your A-B Tech student email.</u>

| be able to log in to the system immedia                                   | te a new account on this system. Once you've successfully registered, you'll<br>stely. Questions marked with a * are required. |
|---------------------------------------------------------------------------|----------------------------------------------------------------------------------------------------|
| @students ablech edu or @ablec                                            | h edu                                                                                                    |
| Wondernstableen.edd of Wabiec                                             | nouu                                                                                                    |
| First Name *                                                              | Last Name *                                                                                                    |
|                                                                           |                                                                                                    |
| Student ID *                                                              |                                                                                                    |
| Telephone Number *                                                        |                                                                                                    |
| Preferred Name                                                            |                                                                                                    |
| Preferred Pronouns (check all that ap                                     | ply)                                                                                                    |
|                                                                           |                                                                                                    |
| □ she/her/hers<br>□ he/him/his                                            |                                                                                                    |
| ☐ she/her/hers<br>☐ he/him/his<br>☐ they/them/theirs                      |                                                                                                    |
| ☐ she/her/hers<br>☐ he/him/his<br>☐ they/them/theirs<br>☐ zle/zlm/zlr/zis |                                                                                                    |

4. At the bottom of the registration form, you will be prompted to enter your communication preferences. Students may receive notifications and reminders via email and/or text. Please enter your preferences based on what will be most useful for you. If you check your texts more than your emails, providing your cellphone number will be more helpful and vice versa.

| Send me an email when my appointments are n                                                                                                    | nade, modified or canceled: $ullet$ YES or $igodot$ NO                                                                                                    |                                                         |
|----------------------------------------------------------------------------------------------------|----------------------------------------------------------------------------------------------------|---------------------------------------------------------|
| Send me an email with center announcements o                                                                                                    | or other mass mailings: $ullet$ YES or $\bigcirc$ NO                                                                                                    |                                                         |
| Send me an email to remind me of my upcomin                                                                                                    | g appointments:  YES or  NO                                                                                                    |                                                         |
| include iCal links with appointment confirmation                                                                                                    | n messages? 🛿 🔾 YES or 💿 NO                                                                                                    |                                                         |
| TEXT MESSAGING PREFERENCES                                                                                                    |                                                                                                    |                                                         |
| message instead of via email. If you would prefe                                                                                                    | er to receive text message notices, enter your ten-                                                                                                    | digit mobile phon                                       |
| message instead of via email. If you would prefe<br>number and select your carrier below. Dependi<br>receiving text messages. By entering your nu<br>Mobile Number                                    | r to receive text message notices, enter your ten-<br>ng on your mobile carrier and plan, you may in<br>imber below, you agreee to be responsible for<br>Mobile Carrier:                      | digit mobile phon<br>icur charges for<br>those charges. |
| message instead of via email. If you would prefe<br>unuber and select your carrier below. <b>Dependi</b><br>receiving text messages. By entering your nu<br>wobile Number<br>Ten Digits, Numbers Only | r to receive text message notices, enter your ten-<br>ng on your mobile carrier and plan, you may in<br>imber below, you agreee to be responsible for i<br>Mobile Carrier:<br>- please select | digit mobile phon<br>acur charges for<br>those charges. |

5. When you are finished, click "Complete Registration." You will then be prompted to sign in to the Writing Center calendar, where you can begin scheduling appointments.